【cit-visitorの接続方法 -WindowsVista-】

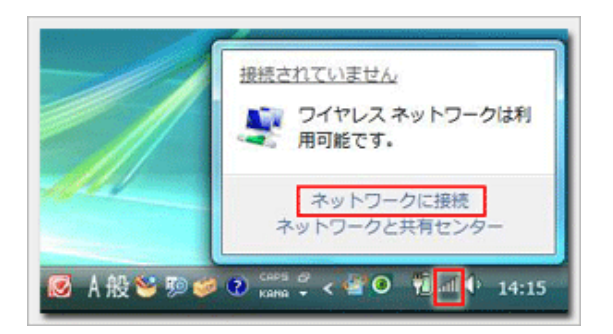

- 接続するネットワークを運択します 表示「すべて・・・ 69 at-visitor セキュリティの設定が有効なネットワーク In. Cit-aimet-light セキュリティの設定が有効なネットワーク .all et-aimet-mobile セキュリティの設定が有効なネットワーク -11 cit-aimet セキュリティの設定が有効なネットワーク -11 接続またはネットワークをセットアップします ネットワークと共有センターを開きます 日日 キャンセル

| C 11 8910-0088                                                       |          |
|----------------------------------------------------------------------|----------|
| cit-visitor に正しく接続しました                                               |          |
| <ul> <li>図(このネットワークを保存します(2)</li> <li>図 この保持を目動的に開始します(1)</li> </ul> |          |
|                                                                      |          |
|                                                                      |          |
|                                                                      |          |
|                                                                      |          |
|                                                                      | NEC-8(L) |

1. 『タスクバー』の無線LANアイコンをクリックし 『ネットワークに接続』を選択します

2. 『cit-visitor』を選択して『接続』ボタンをクリックします

3.『セキュリティキー』を入力し『接続』をクリックし ます

『セキュリティキー』:学外者向けパスワード

4. 『cit-visitor』の状態が接続と表示されていることを確認してウインドウを閉じます

※『自動的に接続する』を初期状態のチェックありの 状態にしておけば無線LANの電波が届く範囲内にパソ コンが入ると自動的に接続されるようになります

これで無線LAN接続作業は完了です